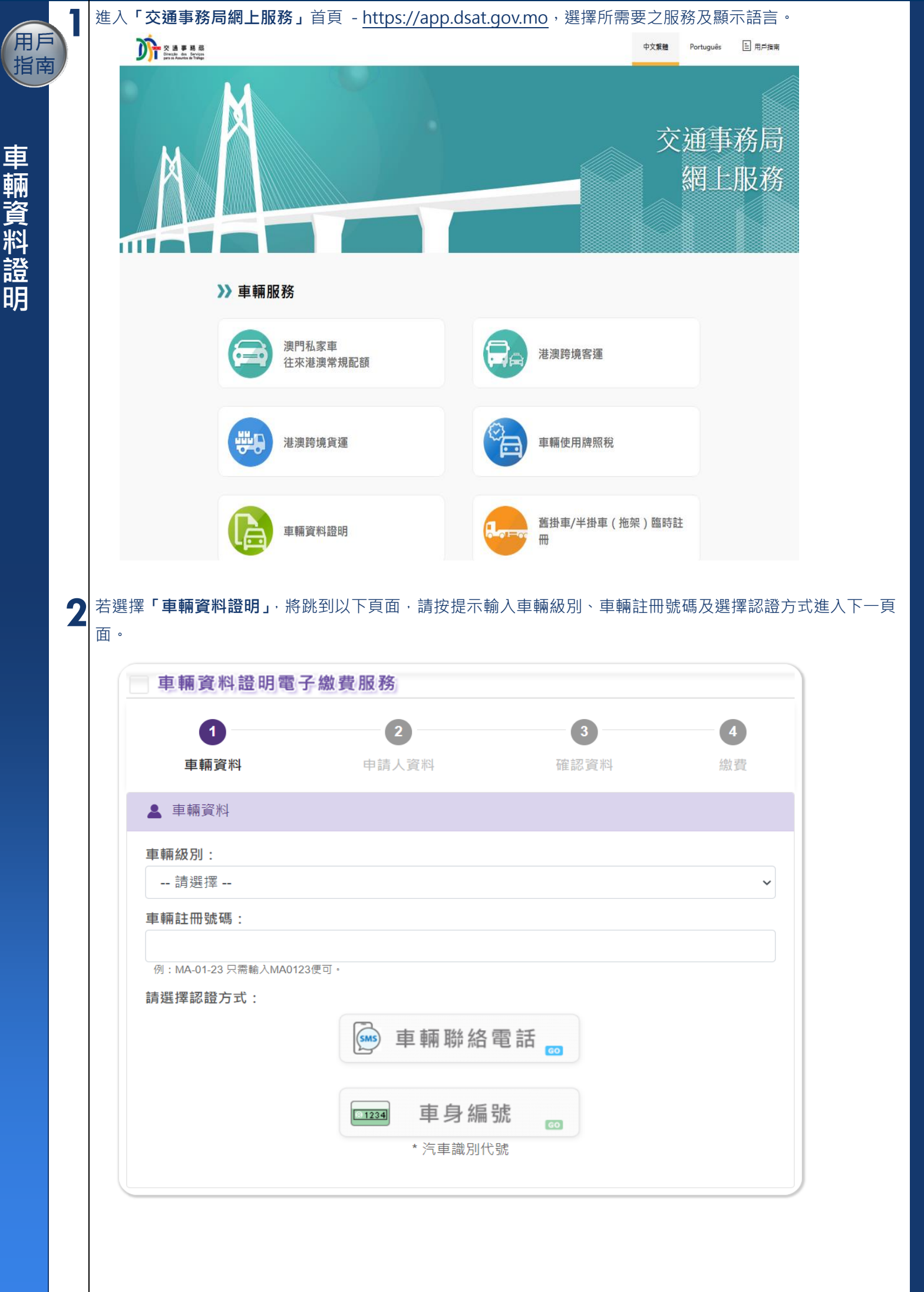

| 車輛資料證明電              | 子繳費服務              |        |         |
|----------------------|--------------------|--------|---------|
|                      | 2                  | 3      | 4       |
| 車輛資料                 | 申請人資料              | 確認資料   | 繳費      |
| ▲ 申請人資料              |                    |        |         |
| <b>車輛級別:</b><br>輕型汽車 |                    |        |         |
| 車輛註冊號碼:              |                    |        |         |
| 手機驗證碼(已登記車輛          | 聯絡電話):             |        |         |
|                      |                    |        | 獲取手機驗證碼 |
| 1. 短訊將發送至已於本局登記「     | 接收短訊通知綜合登記服務」之本澳流動 | 電話號碼 ; |         |

用戶指南

車輛資料證明

## 3.1.2 填寫申請人資料,包括:姓名、用途、跨境資格、領取地點及電郵地址,按【下一步】鍵。

| 車輛資料證明電               | 了繳費服務                                                                         |      |    |
|-----------------------|-------------------------------------------------------------------------------|------|----|
|                       | 2                                                                             | 3    |    |
| 車輛資料                  | 申請人資料                                                                         | 確認資料 | 繳費 |
| 🔂 車輛資料                |                                                                               |      |    |
| 車<br>牌子/翅鹭            | (期註冊號碼: 輕型汽車<br>車期級別: 輕型汽車<br>車期狀態: 註冊登記仍然有效<br>後(汽缸容量): TOYOTA (1797.000 cc) |      |    |
| 💄 申請資料                |                                                                               |      |    |
| 姓名:                   |                                                                               |      |    |
|                       |                                                                               |      |    |
| 用途:                   |                                                                               |      |    |
| 辦理跨境車輛資料證             | 明                                                                             |      | v  |
| 跨境資格:                 |                                                                               |      |    |
| 澳車北上                  |                                                                               |      | ~  |
| ○ 以電子方式直接送往<br>○ 親臨領取 | 新通達科技實業有限公司                                                                   |      |    |

| <b>份數:</b> 1      |  |  |
|-------------------|--|--|
| 已登記車輛聯絡電話:        |  |  |
| 電郵地址:             |  |  |
| (付款後將透過比種鄉收到確認過知) |  |  |
| 確認電郵地址:           |  |  |
|                   |  |  |
| IL                |  |  |
|                   |  |  |

## 3.2 若選擇「**車身編號」**認證方式,操作步驟如下:

3.2.1 請按提示輸入資料(包括:車身編號最後4個字元、身份證明文件類別及編號)、輸入驗證碼,按【下 一步】鍵。

| 車輛資料證明電                                      | 子繳費服務                             |                   |           |
|----------------------------------------------|-----------------------------------|-------------------|-----------|
|                                              | 2                                 | 3                 | 4         |
| 車輛資料                                         | 申請人資料                             | 確認資料              | 繳費        |
| ▲ 車輛資料                                       |                                   |                   |           |
| 車輛級別:                                        |                                   |                   |           |
| 輕型九単<br><b>車輛註冊號碼</b> :                      |                                   |                   |           |
| 車身編號最後4個字元:                                  |                                   |                   |           |
|                                              |                                   |                   |           |
| 註:[/]、[-]、[*]、[.]或空档<br>例:車身編號 *WDB202F 1234 | :無須輸入。<br>156* 只需輸入3456便可。        |                   |           |
| 6                                            | 6                                 |                   |           |
|                                              |                                   |                   |           |
| 8                                            |                                   |                   |           |
| WDB2020                                      | 20 <u>2F 123456</u>               |                   |           |
|                                              | 0 @                               |                   |           |
|                                              |                                   |                   |           |
| <b>身份證明文件類別:</b><br>○ 潮門特別行政回自4              | 2.57%                             |                   |           |
|                                              | 고묘                                |                   |           |
| 身份證明文件編號:                                    |                                   |                   |           |
| 註:請填寫英文(a-z)及數字(0-                           | 3),其他符號不用輸入。                      |                   |           |
| 例:a1234567(1),請輸入a12<br>註:因應法務部門系統升級,E       | 345671。<br>自2023年6月26日起曾於「商業及動產登言 | 2局」更新汽車所有權登記資料內的身 | 份證明文件類別或編 |
| 號之人士,倘填嘉更新的證件讀                               | <sup>寶料無法成功提交,請使用更新前的身份計</sup>    | 習明文件類別或編號提交申請。    |           |
| 驗證碼:                                         |                                   |                   |           |
| - 請依圖不輸人驗證                                   | f 6 4 1                           |                   |           |
| 下一步                                          |                                   |                   |           |
|                                              |                                   |                   | <返回       |
|                                              |                                   |                   |           |

用戶 指南 3.2.2 填寫申請人資料,包括:姓名、用途、跨境資格、領取地點、本地手機號碼及電郵地址,按【下一步】 鍵。

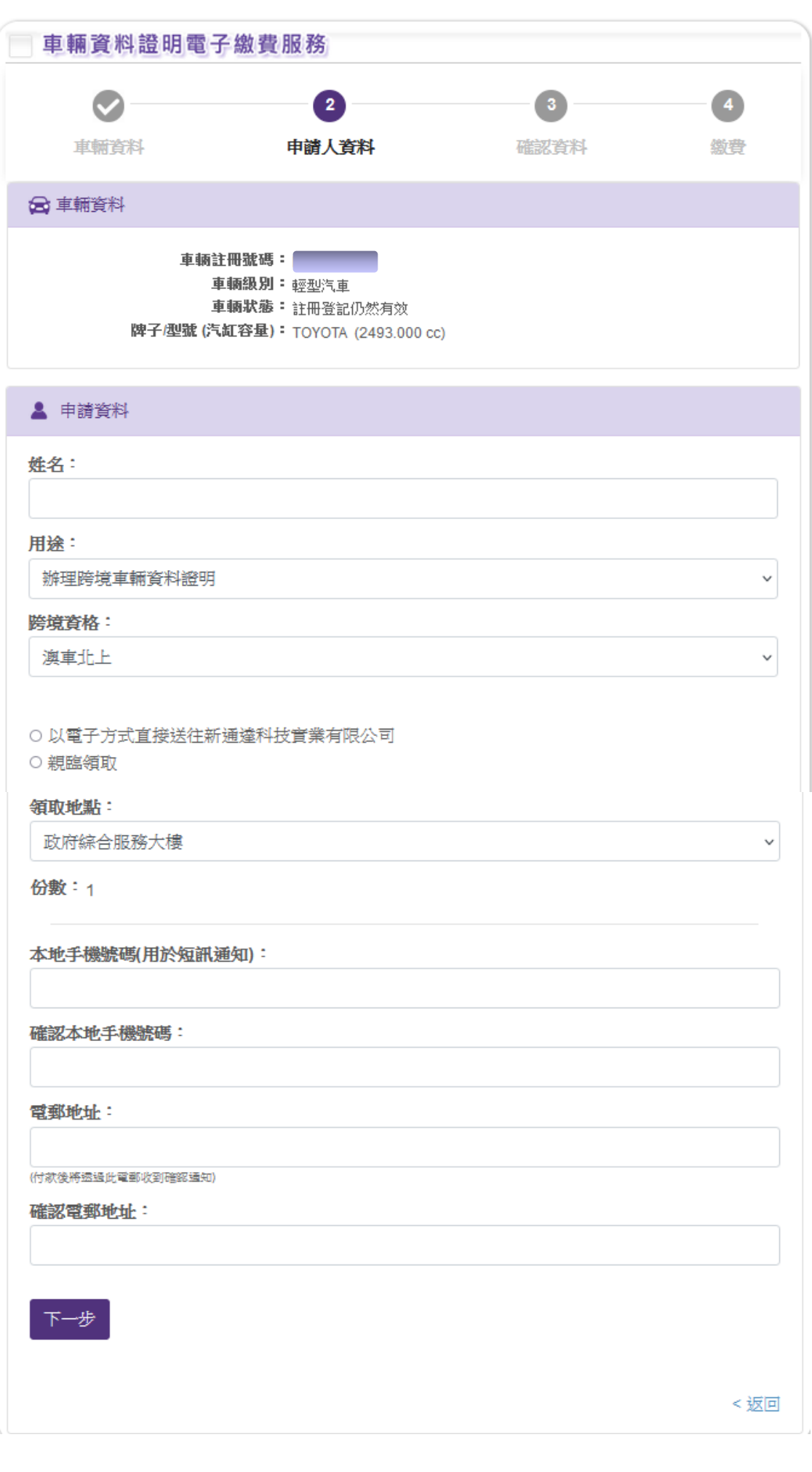

沿南

車輛資料證明

螢幕顯示有關車輛資料,申請者需閱讀**「使用規章」**之內容並剔選**「本人同意使用規章的規定,並已核對以上資** 料正確無誤」,並選擇繳費方式(政付通)以進行電子繳費。

4

用戶

指南

車輛資料證明

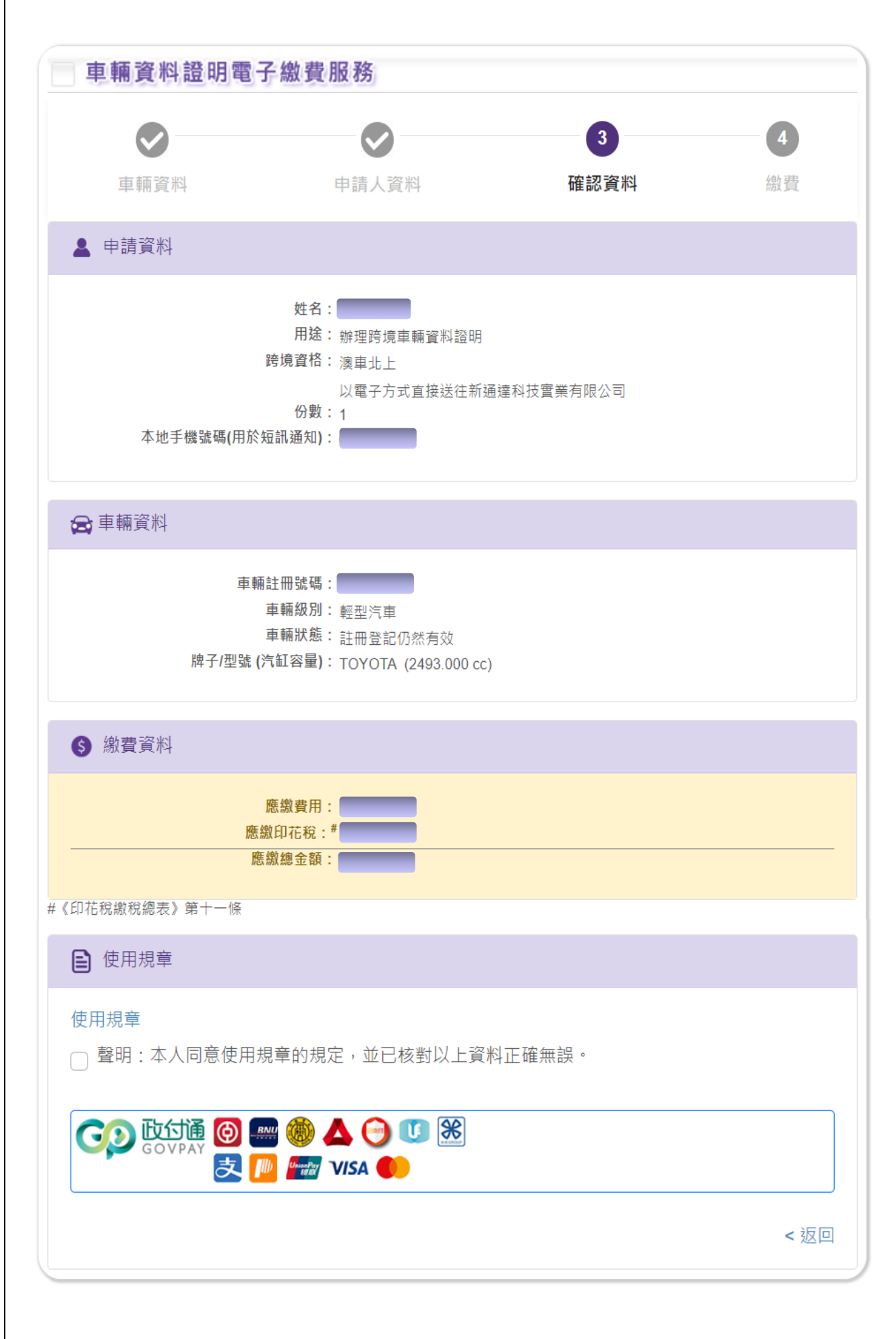

## 車輛證明電子繳費服務 / Certidão de dados do veículo

兹通知台端,下述的網上交易已成功:

Temos a informar a V. Ex<sup>a</sup> que a seguinte transacção via web já foi confirmada: We would like to inform you that the following transaction via web has been confirmed:

| 車輛資料證明/Certidão                           | de veículos/Vehicles o             | ertificate                   |                                       |      |
|-------------------------------------------|------------------------------------|------------------------------|---------------------------------------|------|
| 車輛註冊號碼/Matricula/                         | License plate number:              |                              |                                       |      |
| 車輛級別/Classe/Class:                        |                                    |                              |                                       |      |
| 總金額/Montante Total/                       | Total Amount(MOP)                  |                              |                                       |      |
| 以電子方式直接送往新<br>Via electrónica enviar dire | 「通達科技實業有限<br>ctamente para a Socie | 公司<br>dade de Comércio e Ind | ústria Tecnológica San Tong Tat, Limi | tada |

付款資訊/Informações de pagamento/Payment information:

| 客戶姓名/Nome do Cliente/Client Name:               |         |  |
|-------------------------------------------------|---------|--|
| 聯絡電話/Telefone de Contacto/Contact Number:       |         |  |
| 電郵地址/Endereço electrónico/E-mail:               |         |  |
| 交易編號/Ref. do Serv. Púb./Gov. Agency Ref.:       |         |  |
| 交易日期/Data da Transacção/Transaction Date:       |         |  |
| 交易金額/Montante da Transacção/Transaction Amount: |         |  |
| 交易貨幣/Moeda da Transacção/Transaction Currency:  | 澳門元 MOP |  |
| 支付方式/Forma de pagamento/Payment Method:         |         |  |
| 發票編號/Número da Factura/Invoice Number:          |         |  |
|                                                 |         |  |

## 多謝選擇我們的服務。

Obrigado pela sua preferência. Thank you for your preference.

離開 / Sair / Exit

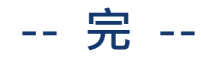